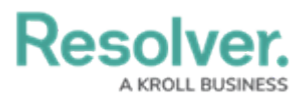

# View & Export the User Audit Trail

Last Modified on 07/07/2023 1:05 pm EDT

# Overview

Review the list of important notes in the User Audit Trail Overview article for more information regarding the **User Audit Trail**.

### **User Account Requirements**

The user account must have Administrator permission to access the User Audit Trail and Swagger.

### **Related Information/Setup**

For details on the events captured in the audit trail, see the User Audit Trail Events & Filters article.

### Navigation

1. From any of the *Resolver* main screens, click the **System** icon in the top right-hand corner of the screen.

|          | ⊕ (Q              | 000 | <b>珍 ⑦ 오</b> |
|----------|-------------------|-----|--------------|
| Home     | ✓ My Tasks        |     |              |
| My Tasks | ♦ SORT ∨ Q SEARCH |     |              |
|          |                   |     |              |
|          |                   |     |              |
|          |                   |     |              |
|          |                   |     |              |

#### System Icon Location

 From the *Administration Overview* screen, select the User Audit Trail tile from the *Tools* section.

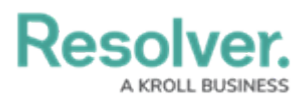

|                  |                  | ⊕ ( <b>Q</b>                 |                 |                 | 000       | () (引) | ? L | ^ |
|------------------|------------------|------------------------------|-----------------|-----------------|-----------|--------|-----|---|
| Admin Overview   | ~                |                              |                 |                 |           |        |     |   |
| (?)              | <u>↑</u>         |                              | (               | <u>Ĵ</u> )      | S         |        |     |   |
| Swagger Docs     | Data Import      | Logo Upload                  | Email Settings  |                 | Languages | _      |     |   |
|                  | 2                |                              | $\searrow$      | 4               | ×         |        |     | Ì |
| Data Audit Trail | User Audit Trail | Data Audit<br>Archive Export | Email Templates | Portal Settings |           |        |     |   |
| Image Upload     |                  |                              |                 |                 |           |        |     |   |
| Image Upload     |                  |                              |                 |                 |           |        |     |   |

User Audit Trail Tile

### View the User Audit Trail

1. From the *Tools* screen, select the **User Management Audit Trail** link from the **Toolbar**.

| Resolver.         |         |              |                     | ⊕ ( <b>Q</b> |                             |                             | 000                       |              | ŝ | ? | Ω | Ì |
|-------------------|---------|--------------|---------------------|--------------|-----------------------------|-----------------------------|---------------------------|--------------|---|---|---|---|
| Tools             | ~       | Swagger Docs | Data Import         | Logo Upload  | Data Management Audit Trail | User Management Audit Trail | Data Audit Archive Export | Image Upload |   |   |   |   |
| Audit Trail       |         |              |                     |              |                             |                             |                           |              |   | 1 |   |   |
| 莘 Filters and Exp | oort 🗸  |              |                     |              |                             |                             |                           |              |   |   |   |   |
| Time              | Perform | ed By        | Object<br>Unique ID | Object Name  | Object Type Name Acti       | on Event                    | Value                     |              |   |   |   |   |
|                   |         |              |                     |              | No data to display          |                             |                           |              |   |   |   |   |
|                   |         |              |                     |              |                             |                             |                           |              |   |   |   |   |
|                   |         |              |                     |              |                             |                             |                           |              |   |   |   |   |
|                   |         |              |                     |              |                             |                             |                           |              |   |   |   |   |
|                   |         |              |                     |              |                             |                             |                           |              |   |   |   | l |
|                   |         |              |                     |              |                             |                             |                           |              |   |   |   | - |

User Management Audit Trail Link

#### 2. Optional Functions:

- **Search Fields (1):** Apply search filters to narrow down the data:
  - Time: Select a Start and End Date from the Calendar pop-up to create a date range.
  - Subject: Narrow the data by selecting a Subject (e.g., User, User Group, Role, etc.) from the drop-down list.
  - Event: Narrow the data by selecting an Event from the drop-down list.
  - Performed By: Narrow down the data by selecting a User that performed the event from the drop-down list.
- Navigation Icons (2): Located in the top right-hand corner of the Audit Trail table.
  - Page Number: Click a Page Number to navigate to a specific page.
  - Previous <: Click the Previous icon to navigate to the previous page in the series.</li>

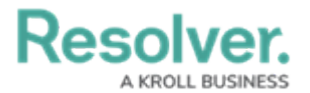

- **Next** >: Click the **Next** icon to navigate to the next page in the series.
- **Refresh Icon (3):** Located in the top right-hand corner of the **Audit Trail** table.
  - **Refresh:** Click the **Refresh** icon to refresh the data.

| Source     Swagger Docs     Data Import     Logo Upload     Data Management Audit Trail     User Management Audit Trail     Data Audit A       Audit Trail     Trail     Trail     Subject     Event | rchive Export Image Upload | 1 >        |
|----------------------------------------------------------------------------------------------------|----------------------------|------------|
| Audit Trail<br>Time Subject Event                                                                                                    | 2                          | <b>1</b> → |
| Audit Trail<br>Time Subject Event                                                                                                    | 2 <                        | <b>1</b> > |
| Time Subject Event                                                                                                    |                            |            |
|                                                                                                    | Performed By               |            |
| 1 selected × × 1 selected × ×                                                                                                    |                            |            |
| 🛗 21 October 2022 🗸                                                                                                    |                            |            |
| No data to display                                                                                                    |                            |            |

**Optional Functions** 

3. Click an **Event** to display the *Additional Details* pop-up.

|                     |                |             |                    | + ( <b>Q</b>                |            |                                                                             | 000                                           | \$ @ L ^                                          |
|---------------------|----------------|-------------|--------------------|-----------------------------|------------|-----------------------------------------------------------------------------|-----------------------------------------------|---------------------------------------------------|
| Tools               | ✓ Swagger Docs | Data Import | Logo Upload        | Data Management Audit Trail | User Manaj | gement Audit Trail Data Audit Archi                                         | ive Export Image Upload                       |                                                   |
|                     |                |             |                    |                             |            |                                                                             | RISK OWNERS & DELEGATES (LIMITED              | USER) ×                                           |
| Audit Trail         |                |             |                    |                             |            |                                                                             | Aug 22, 2022 2:04AM                           |                                                   |
| Time                |                |             | Subject            |                             |            | Event                                                                       | Update User Group performed by ~RESOLVER      |                                                   |
| m 1 August 2022     |                |             |                    |                             |            | 1 selected ×                                                                | Description undated                           |                                                   |
| 19 October 2022     |                |             |                    |                             |            |                                                                             | User Group for Risk → Conduct self-risk as:   | sessment including, documenting inherent risk and |
| Aug 22, 2022 2:04AM |                |             | Risk Owners & Del  | gates (Limited User)        |            | Update User Group                                                           | n commers and Letegates residual risk. Create | new emerging risks. Escalate nign priority risks  |
|                     |                |             |                    |                             |            | Delegates to Conduct self-risk ass<br>inherent risk and residual risk. Crea | e<br>a1                                       | DONE                                              |
| Aug 22 2022 202AM   |                |             | Rick Owners & Del  | ventor (Limited Licer)      |            | high priority risks                                                         |                                               |                                                   |
| Aug 22, 2022 2,0200 |                |             | rusk owners a per  | Garas (Cininad Osar)        |            | 'Description' updated from to User                                          | - (                                           |                                                   |
|                     |                |             |                    |                             |            | Delegates                                                                   |                                               |                                                   |
| Aug 22, 2022 1:59AM |                |             | Control Owners & I | Delegates (Limited User)    |            | Update User Group                                                           |                                               |                                                   |
|                     |                |             |                    |                             |            | evidence and perform to Documen                                             | 11                                            |                                                   |
|                     |                |             |                    |                             |            | evidence and perform self-assessm                                           | 1                                             |                                                   |
| Aug 22, 2022 1:59AM |                |             | Control Owners & I | Delegates (Limited User)    |            | Update User Group                                                           |                                               |                                                   |
|                     |                |             |                    |                             |            | "Description' updated from Document                                         | e<br>11                                       |                                                   |
|                     |                |             |                    |                             |            | evidence and perform                                                        |                                               |                                                   |
| Aug 22, 2022 1:59AM |                |             | Control Owners & I | Delegates (Limited User)    |            | Update User Group                                                           |                                               |                                                   |
|                     |                |             |                    |                             |            | 'Description' updated from Docum                                            |                                               |                                                   |
|                     |                |             |                    |                             |            | perform                                                                     |                                               |                                                   |
| Aug 22, 2022 1:59AM |                |             | Control Owners & I | Delegates (Limited User)    |            | Update User Group                                                           |                                               |                                                   |
|                     |                |             |                    |                             |            | 'Description' updated from Docum                                            | ••                                            |                                                   |

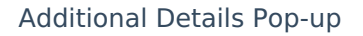

#### **Export the User Audit Trail**

Administrators can export data from any time range; however, the API only returns the most recent 50,000 results. You can make an additional API request using the last event row's date in the .csv file as the **dateEnd** value to obtain any truncated data. See Step 15 in the **Export the User Audit Trail** section below for more details.

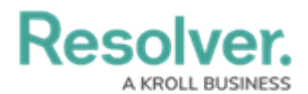

1. From any of the *Resolver* main screens, click the **System** icon in the top right-hand corner of the screen.

|          |   | ⊕ ( <b>Q</b> |           |          |   | 000 | <u> (</u> ) |
|----------|---|--------------|-----------|----------|---|-----|-------------|
| Home     | ~ | My Tasks     |           |          |   |     | _           |
| My Tasks |   |              | \$ SORT ↓ | Q SEARCH |   |     |             |
|          |   |              |           |          | - |     |             |
|          |   |              |           |          |   |     |             |
|          |   |              |           |          |   |     |             |
|          |   |              |           |          |   |     |             |

System Icon Location

 From the *Administration Overview* screen, select the Swagger... Doc tile from the *Tools* section.

| Admin Overview | Users                    | User Groups      | ⊕ ( <b>Q</b>                 | org manager     | Applications    | 2000                  | \$ | <u>م</u> ( |
|----------------|--------------------------|------------------|------------------------------|-----------------|-----------------|-----------------------|----|------------|
| Admin overview | Tools                    |                  |                              | Communications  |                 |                       |    |            |
|                | <b>?</b><br>Swagger Docs | 1<br>Data Import | Logo Upload                  | Email Settings  | 0               | <b>S</b><br>Languages |    |            |
|                | Data Audit Trail         | User Audit Trail | Data Audit<br>Archive Export | Email Templates | Portal Settings | ×                     |    |            |
|                | Image Upload             |                  |                              |                 |                 |                       |    |            |

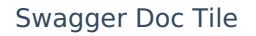

4. From the *Swagger API Documentation* screen, click the **Audit Trail** link to open the Swagger interface.

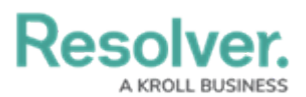

|       |      |                        |                      | ⊕ ( <b>Q</b>        |                             |                             | 000                       |              | \$<br>? | Ω |
|-------|------|------------------------|----------------------|---------------------|-----------------------------|-----------------------------|---------------------------|--------------|---------|---|
| Tools | ~    | Swagger Docs           | Data Import          | Logo Upload         | Data Management Audit Trail | User Management Audit Trail | Data Audit Archive Export | Image Upload |         |   |
|       | Adm  | in <mark>: Help</mark> |                      |                     |                             |                             |                           |              |         |   |
|       | Swa  | agger API Docun        | nentation            |                     |                             |                             |                           |              |         |   |
|       | Swag | gger provides docume   | ntation for the vari | ous API services av | ailable.                    |                             |                           |              |         |   |
|       | Q    | Search                 |                      |                     |                             |                             |                           |              |         |   |
|       | An   | onymous                |                      |                     |                             |                             |                           |              |         |   |
|       | Ap   | plication              |                      |                     |                             |                             |                           |              |         |   |
|       | As   | sessment               |                      |                     |                             |                             |                           |              |         |   |
|       | As   | sessment Dime          | nsion Membe          | rships              |                             |                             |                           |              |         |   |
|       | As   | sessments              |                      |                     |                             |                             |                           |              |         |   |
|       | Au   | dit Trail              |                      |                     |                             |                             |                           |              |         |   |
|       | Cre  | eation                 |                      |                     |                             |                             |                           |              |         |   |

Audit Trail Link

- 5. Navigate to **auditTrail** and click on the **auditTrail** link to open the API options.
- 6. Click POST /audit/user/export (Export User Audit Trail Data) to expand.

| auditTrail                           | Show/Hide List Operations Expand Operations         |      |
|--------------------------------------|-----------------------------------------------------|------|
| GET /audit/data/export               | Export Data Audit Trail Data                        |      |
| GET /audit/data/history              | Get Data Audit History v2                           |      |
| GET /audit/data/history/event        | Get a specific event history for data audit trail   |      |
| GET /audit/data/history/events       | Get secondary event history for data audit trail    |      |
| GET /audit/data/query                | Get Data Audit Trail Data v2                        |      |
| GET /audit/data/query/event          | Get a specific event for data audit trail           |      |
| GET /audit/data/query/events         | Get secondary events for data audit trail           |      |
| GET /audit/user/deletedEntities/retr | eveAll Get Deleted Config For AuditTrail            |      |
| POST /audit/user/export              | Export User Audit Trail                             | Data |
| POST /audit/user/query               | Get User Audit Trail Data                           |      |
| GET /audit/user/userChanges/load/{   | eventId} Get User Changes Config For AuditTrail     |      |
| GET /data/auditTrail/download/{job1  | d} Download the .csv for an audit export            |      |
| GET /data/auditTrail/export          | Request an export of a CSV of the audit trail data. |      |

POST /audit/user/export

 Click the Example Value textbox in the Parameters section to code the code into the Value Textbox.

| POST /audi                        | t/user/export                              |             |                   | Export User Audit Trail Data              |
|-----------------------------------|--------------------------------------------|-------------|-------------------|-------------------------------------------|
| Response Cla<br>OK<br>Model Examp | oss (Status 200)<br>Die Value              |             |                   |                                           |
| {<br>"jobId": "<br>}              | 'string"                                   |             |                   |                                           |
| Response Con                      | tent Type application/json 💌               |             |                   |                                           |
| Parameters                        |                                            |             |                   |                                           |
| Parameter                         | Value                                      | Description | Parameter<br>Type | Data Type                                 |
| body                              |                                            |             | body              | Model Example Value                       |
|                                   |                                            |             |                   | (<br>"dateStart": 0,<br>"dateEnd": 0<br>} |
| Try it out!                       | Parameter content type: application/json 🗸 |             |                   |                                           |
|                                   |                                            |             |                   |                                           |

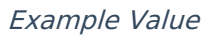

7. Delete the **0** beside the **dateStart** attribute in the **Value** textbox and enter an audit trail

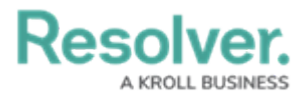

data start date in Unix timestamp format. Repeat the process to enter an end date for the **dateEnd** attribute.

| POST /audit/user/export                                                                                      |             |                   | Export User Audit Trail Data |  |
|----------------------------------------------------------------------------------------------------|-------------|-------------------|------------------------------|--|
| Response Class (Status 200)<br>OK                                                                            |             |                   |                              |  |
| Model Example Value                                                                                          |             |                   |                              |  |
| {<br>"jobId": "string"<br>}                                                                                  |             |                   |                              |  |
| Response Content Type application/json                                                                       |             |                   |                              |  |
| Parameter Value                                                                                              | Description | Parameter<br>Type | Data Type                    |  |
| body { dateStart": 1590509600,<br>"dateStart": 1592524800<br>}<br>Parameter content type: application/json v | <u></u>     | body              | Model Example Value          |  |

Swagger Value Textbox Filled Out

- 8. Click the **Try it out!** button at the bottom of the API to run the API call.
- 9. Copy the **Job ID** from the **Response Body** section.

| Curl                                                                                                    |
|----------------------------------------------------------------------------------------------------|
| <pre>curl -x POSTheader 'Content-Type: application/json'header 'Accept: text/html'header 'Authorization: bearer eyJ "dateEnd": 1592524800, "dateEnd": 1592524800 }' 'https://alpha.staging.resolver.com/audit/user/export'</pre>                                                                                                    |
|                                                                                                    |
| Request URL                                                                                                    |
| https://alpha.staging.resolver.com/audit/user/export                                                                                                    |
| Response Body                                                                                                    |
| 859d3d77-f8d5-4605-ac7f-fa7e7876d27e                                                                                                    |
| Response Code                                                                                                    |
| 200                                                                                                    |
| Response Headers                                                                                                    |
| <pre>{   "access-control-allow-origin": "https://alpha.staging.resolver.com",   "access-control-expose-headers": "WWW-Authenticate,Server-Authorization",   "cache-control": "no-cache",   "contention": "keep-alive",   "content-type": "text/html; charset=utf-8",   "date": "Thu, 30 Jul 2020 17:19:02 GMT",   "via": "l. 1 62ba/bce3b9fe4b9628be93f733bf2e4.cloudfront.net (CloudFront)",   "via": "1. 1 62ba/bce3b9fe4b9628be93f733bf2e4.cloudfront.net (CloudFront)",   "x-amz-cf-i=0; "MA-DiwdeFmRGOpedf_JKhiwp8YCeSSg5wQbIfRDdqUrTJueDEwIgw==",   "x-cache": "Miss from cloudfront" }</pre> |
|                                                                                                    |

Job ID

10. Scroll down to the **Job** link and click on it to expand it.

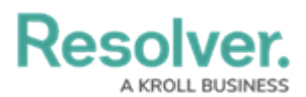

| global_role_membership | Show/Hide   List Operations   Expand Operations |
|------------------------|-------------------------------------------------|
| group                  | Show/Hide   List Operations   Expand Operations |
| healthcheck            | Show/Hide   List Operations   Expand Operations |
| impersonate            | Show/Hide   List Operations   Expand Operations |
| integrations           | Show/Hide   List Operations   Expand Operations |
| ipAllowList            | Show/Hide   List Operations   Expand Operations |
| job                    | Show/Hide   List Operations   Expand Operations |
| knowledgeOwl           | Show/Hide   List Operations   Expand Operations |
| language-import-export | Show/Hide   List Operations   Expand Operations |
| languageObject         | Show/Hide   List Operations   Expand Operations |
| languageUser           | Show/Hide   List Operations   Expand Operations |
| library                | Show/Hide   List Operations   Expand Operations |
| lifeCycle              | Show/Hide   List Operations   Expand Operations |
| lifeCycleState         | Show/Hide   List Operations   Expand Operations |

Job Link

#### 11. Click GET /object/job/{id} (Poll for status of job) to expand it.

|     | healthcheck                | Show/Hide   List Operations   Expand Operations         |            |
|-----|----------------------------|---------------------------------------------------------|------------|
|     | impersonate                | Show/Hide   List Operations   Expand Operations         |            |
|     | integrations               | Show/Hide   List Operations   Expand Operations         |            |
|     | ipAllowList                | Show/Hide   List Operations   Expand Operations         |            |
|     | job                        | Show/Hide List Operations Expand Operations             |            |
| GET | /object/job/{id}           | Poll for stat                                           | tus of job |
| _   | GET /object/job/{org}/{id} | Super-admins poll for status of job for a specified org |            |
|     | knowledgeOwl               | Show/Hide   List Operations   Expand Operations         |            |
|     | language-import-export     | Show/Hide   List Operations   Expand Operations         |            |
|     | languageObject             | Show/Hide List Operations Expand Operations             |            |
|     | languageUser               | Show/Hide   List Operations   Expand Operations         |            |
|     | library                    | Show/Hide   List Operations   Expand Operations         |            |
|     | lifeCycle                  | Show/Hide   List Operations   Expand Operations         |            |
|     | lifeCycleState             | Show/Hide   List Operations   Expand Operations         |            |

Get/object/job/{id}

12. Paste the **Job ID** from step 8 into the **id** field.

| job                                                                                                    |                                                          |             | Show/Hide L     | ist Operations   Expand Operations        |
|----------------------------------------------------------------------------------------------------|----------------------------------------------------------|-------------|-----------------|-------------------------------------------|
| GET /object                                                                                                   | t/job/{id}                                               |             |                 | Poll for status of job                    |
| Response Clas<br>OK<br>Model Exampl                                                                           | s (Status 200)<br>e Value                                |             |                 |                                           |
| <pre>{     "id": "stri     "status": "     "payload":     "started":     "finished": } Reconce Content </pre> | ng",<br>string",<br>(),<br>12022-10-21",<br>"2022-10-21" |             |                 |                                           |
| Parameters                                                                                                    | and type appreciatority of a                             |             |                 |                                           |
| Parameter                                                                                                    | Value                                                    | Description | Parameter Type  | Data Type                                 |
| id                                                                                                    | 859d3d77-f8d5-4605-ac7f-fa7e7876d27e                     | -           | path            | string                                    |
| Try it out!                                                                                                   |                                                          |             |                 |                                           |
|                                                                                                    |                                                          |             |                 |                                           |
| GET /object                                                                                                   | t/job/{org}/{id}                                         |             | Super-admins po | oll for status of job for a specified org |

ID field

- 13. Click the **Try it out!** button at the bottom of the API to run the API call.
- 14. Copy the URL next to the **signedURL** attribute in the **Response Body** section.

# Resolver.

| id                                                                                                    | 859d3d77-f8d5-4605-ac7f-fa7e7876d27e                                                                              |  | path | string |  |  |  |  |  |  |
|----------------------------------------------------------------------------------------------------|----------------------------------------------------------------------------------------------------|--|------|--------|--|--|--|--|--|--|
| Try it out!                                                                                                    | de Response                                                                                                    |  |      |        |  |  |  |  |  |  |
| Curl                                                                                                    |                                                                                                    |  |      |        |  |  |  |  |  |  |
|                                                                                                    |                                                                                                    |  |      |        |  |  |  |  |  |  |
| curl -X GET                                                                                                    | curl -X GETheader 'Accept: application/json'header 'Authorization: bearer eyJhbGci0iJLTVMiLCJ0eXAi0iJKV1QifQ.eyJz |  |      |        |  |  |  |  |  |  |
| Request LIPI                                                                                                    |                                                                                                    |  |      |        |  |  |  |  |  |  |
| Request ORL                                                                                                    |                                                                                                    |  |      |        |  |  |  |  |  |  |
| https://alph                                                                                                    | https://alpha.staging.resolver.com/object/job/859d3d77-f8d5-4605-ac7f-fa7e7876d27e                                |  |      |        |  |  |  |  |  |  |
| Response Bod                                                                                                    | у                                                                                                    |  |      |        |  |  |  |  |  |  |
| <pre>kesponse body {     "payload": {         "savedFilename": "8a0792ef-626d-4763-a9cc-6a94e9e68297.csv",         "disnlawFilename": "auditTrailUserEvnort orn 134 30-7-2020 436 rev"         "signedUrl": "https://alpha.staging.resolver.com/file/file/859d3d77-f8d5-4605-ac7f-fa7e7876d27e?token=eyJbbGci0iJl         "contentlype": "text/csv",         "jobId": "859d3d77-f8d5-4605-ac7f-fa7e7876d27e"         },         "status": 2,         "id": "859d3d77-f8d5-4605-ac7f-fa7e7876d27e",         "finished": 1596129542,         "started": 1596129542     }  Response Code 200</pre> |                                                                                                    |  |      |        |  |  |  |  |  |  |

SignedURL

15. Open a browser and paste the URL in the address bar to begin downloading the CSV file. Up to 50k records are returned per file.

|    | A                                                              | В          | С            | D           | E             | F             | G             | н            | L            | J             | К             | L            | N          | vi      |
|----|----------------------------------------------------------------|------------|--------------|-------------|---------------|---------------|---------------|--------------|--------------|---------------|---------------|--------------|------------|---------|
| 1  | Date and Time                                                  | Subject Id | Subject Type | subject     | Action Id     | Event Id      | Event         | Prev Value   | Current Valu | Performed     | B Subject Ext | ernal Refere | ence Id    |         |
| 2  | Mon Jun 15 2020 23:47:51 GMT+0000 (Coordinated Universal Time) | 11004      | Role         | {"name":"O  | 9fc5d620-af   | 146-63f0ee2   | Remove Wo     | [{"name":"Pe | {}           | {"id":1040,"  | c 109c6e00-0  | 1248-40c7-9  | dOe-95dfC  | d7c7249 |
| 3  | Mon Jun 15 2020 23:47:51 GMT+0000 (Coordinated Universal Time) | 11004      | Role         | {"name":"O  | 9fc5d620-af   | 146-4b88bc3   | Remove Wo     | [{"name":"Pe | ()           | {"id":1040,"  | c 109c6e00-c  | 1248-40c7-9  | dOe-95df0  | d7c7249 |
| 4  | Mon Jun 15 2020 23:47:51 GMT+0000 (Coordinated Universal Time) | 11004      | Role         | {"name":"O  | 9fc5d620-af   | 146-37ced8e   | Remove Wo     | [{"name":"Pe | 0            | {"id":1040,"  | c 109c6e00-c  | 1248-40c7-9  | d0e-95df0  | d7c7249 |
| 5  | Mon Jun 15 2020 23:47:51 GMT+0000 (Coordinated Universal Time) | 11004      | Role         | {"name":"O  | 9fc5d620-af   | 146-aaf15fa   | Remove Wo     | [{"name":"Pe | ()           | {"id":1040,"  | c 109c6e00-c  | 1248-40c7-9  | dOe-95df0  | d7c7249 |
| 6  | Mon Jun 15 2020 23:45:53 GMT+0000 (Coordinated Universal Time) | 11004      | Role         | {"name":"O  | 599e3de0-at   | 146-353ec6b   | Remove Wo     | [{"name":"R  | {}           | {"id":1040,"  | c 109c6e00-c  | 1248-40c7-9  | d0e-95df0  | d7c7249 |
| 7  | Mon Jun 15 2020 23:44:39 GMT+0000 (Coordinated Universal Time) | 11004      | Role         | {"name":"O  | o 2d8ef1e0-af | 146-7e2102    | Update Worl   | [{"name":"Pe | [{"name":"Pe | {"id":1040,"  | c 109c6e00-c  | 1248-40c7-9  | d0e-95df0  | d7c7249 |
| 8  | Mon Jun 15 2020 23:44:39 GMT+0000 (Coordinated Universal Time) | 11004      | Role         | {"name":"O  | o 2d8ef1e0-af | 146-f946d95   | Add Workflo   | 0            | [{"name":"R  | {"id":1040,"  | c 109c6e00-c  | 1248-40c7-9  | d0e-95df0  | d7c7249 |
| 9  | Mon Jun 15 2020 23:44:39 GMT+0000 (Coordinated Universal Time) | 11004      | Role         | {"name":"O  | o 2d8ef1e0-af | 146-47e165    | Update Worl   | [{"name":"Pe | [{"name":"P  | {"id":1040,"  | c 109c6e00-c  | 1248-40c7-9  | d0e-95df0  | d7c7249 |
| 10 | Mon Jun 15 2020 23:41:24 GMT+0000 (Coordinated Universal Time) | 11004      | Role         | {"name":"O  | b918cc00-af   | 146-2b279et   | f Add Workflo | 0            | [{"name":"P  | {"id":1040,"  | °c 109c6e00-c | 1248-40c7-9  | d0e-95df0  | d7c7249 |
| 11 | Mon Jun 15 2020 23:41:24 GMT+0000 (Coordinated Universal Time) | 11004      | Role         | {"name":"O  | b918cc00-af   | 146-e6b545    | Add Workflo   | 0            | [{"name":"R  | {"id":1040,"  | c 109c6e00-c  | 1248-40c7-9  | d0e-95df0  | d7c7249 |
| 12 | Mon Jun 15 2020 23:41:24 GMT+0000 (Coordinated Universal Time) | 11004      | Role         | {"name":"O  | b918cc00-af   | 146-55168cc   | Add Workflo   | 0            | [{"name":"R  | {"id":1040,"  | °c 109c6e00-c | 1248-40c7-9  | d0e-95df0  | d7c7249 |
| 13 | Mon Jun 15 2020 23:41:24 GMT+0000 (Coordinated Universal Time) | 11004      | Role         | {"name":"O  | b918cc00-af   | 146-8fd9672   | Add Workflo   | 0            | [{"name":"P  | {"id":1040,"  | c 109c6e00-c  | 1248-40c7-9  | d0e-95df0  | d7c7249 |
| 14 | Mon Jun 15 2020 23:41:24 GMT+0000 (Coordinated Universal Time) | 11004      | Role         | {"name":"O  | b918cc00-af   | 146-78d30et   | Add Workflo   | 0            | [{"name":"Pe | {"id":1040,"  | °c 109c6e00-c | 1248-40c7-9  | d0e-95df0  | d7c7249 |
| 15 | Mon Jun 15 2020 23:41:24 GMT+0000 (Coordinated Universal Time) | 11004      | Role         | {"name":"O  | b918cc00-af   | 146-84e136    | Add Workflo   | 0            | [{"name":"Pe | {"id":1040,   | c 109c6e00-c  | 1248-40c7-9  | dOe-95df0  | d7c7249 |
| 16 | Mon Jun 15 2020 23:39:57 GMT+0000 (Coordinated Universal Time) | 11004      | Role         | {"name":"O  | 0 85428880-al | 146-650494    | Add Role      | 0            | [{"name":"R  | {"id":1040,"  | c 109c6e00-c  | 1248-40c7-9  | d0e-95df0  | d7c7249 |
| 17 | Mon Jun 15 2020 23:39:29 GMT+0000 (Coordinated Universal Time) | 1040       | User         | {"name":"Le | 74a04350-at   | f 146-afd6aa0 | Successful Lo | 0            | ()           | {"id":1040,"  | c d7e875f7-5  | 8f8-4a2e-9   | 09b-733df- | da490d8 |
| 18 | Mon Jun 15 2020 23:39:20 GMT+0000 (Coordinated Universal Time) | 1          | User         | {"name":"D  | e 6f6bdd90-af | 146-b2ccfdd   | Logout        | 0            | 0            | {"id":1,"ori  | gi c4ca4238a0 | 0b923820dc   | c509a6f75  | 3849b   |
| 19 | Mon Jun 15 2020 23:39:06 GMT+0000 (Coordinated Universal Time) | 1          | User         | {"name":"D  | e 674e1380-a  | 146-84da6b    | Successful Lo | 0            | {}           | {"id":1,"orig | gi c4ca4238a0 | 0b923820dc   | c509a6f75  | 849b    |
| 20 | Wed Jun 10 2020 22:55:23 GMT+0000 (Coordinated Universal Time) | 1040       | User         | {"name":"Li | 77b188d0-al   | 146-a2a5444   | 4 Logout      | 0            | {}           | {"id":1040,"  | c d7e875f7-5  | 8f8-4a2e-9   | J9b-733df  | da490d8 |
| 21 | Wed Jun 10 2020 22:36:50 GMT+0000 (Coordinated Universal Time) | 1040       | User         | {"name":"Le | e04012c0-al   | 146-dfc5c82   | Successful Lo | 0            | {}           | {"id":1040,"  | c d7e875f7-5  | 8f8-4a2e-9   | 09b-733df  | da490d8 |
| 22 | Wed Jun 10 2020 22:36:46 GMT+0000 (Coordinated Universal Time) | 1040       | User         | {"name":"Le | dda43230-al   | 146-70b42b    | Unsuccessfu   | 0            | 0            | {"id":1040,"  | c d7e875f7-5  | 8f8-4a2e-9   | 09b-733df- | da490d8 |
| 23 | Wed Jun 10 2020 22:14:41 GMT+0000 (Coordinated Universal Time) | 1040       | User         | {"name":"Le | c8383750-at   | 146-f5aa44f   | Logout        | 0            | ()           | {"id":1040,"  | c d7e875f7-5  | 8f8-4a2e-9   | 09b-733df- | da490d8 |
| 24 | Wed Jun 10 2020 21:58:19 GMT+0000 (Coordinated Universal Time) | 11001      | Role         | {"name":"O  | o 7e631250-al | 146-8004f0f   | Add Workflo   | 0            | [{"name":"P  | {"id":1040,"  | c 23c91978-e  | c2b-4871-b   | 73c-5faa5  | f395651 |
| 25 | Wed Jun 10 2020 21:58:19 GMT+0000 (Coordinated Universal Time) | 11001      | Role         | {"name":"O  | o 7e631250-al | 146-7e94df9   | Add Workflo   | 0            | [{"name":"P  | {"id":1040,"  | c 23c91978-e  | c2b-4871-b   | 73c-Sfaa5  | f395651 |
| 26 | Wed Jun 10 2020 21:58:19 GMT+0000 (Coordinated Universal Time) | 11001      | Role         | {"name":"O  | o 7e631250-al | 146-8bd75ce   | Add Workflo   | 0            | [{"name":"P  | {"id":1040,"  | c 23c91978-e  | c2b-4871-b   | 73c-5faa5  | f395651 |
| 27 | Wed Jun 10 2020 21:58:19 GMT+0000 (Coordinated Universal Time) | 11001      | Role         | {"name":"O  | o 7e631250-al | 146-5ddbbf3   | Add Workflo   | 0            | [{"name":"Pe | {"id":1040,"  | c 23c91978-e  | c2b-4871-b   | 73c-5faa5  | f395651 |
| 28 | Wed Jun 10 2020 21:52:09 GMT+0000 (Coordinated Universal Time) | 1040       | User         | {"name":"Le | alfb9440-at   | 146-20bef6f   | Successful Lo | 0            | {}           | {"id":1040,   | c d7e875f7-5  | 8f8-4a2e-9   | 09b-733df  | da490d8 |
| 29 | Wed Jun 10 2020 21:51:58 GMT+0000 (Coordinated Universal Time) | 1040       | User         | {"name":"Le | 9b9a9560-al   | 146-da3f837   | 7 Logout      | 0            | 0            | {"id":1040,"  | c d7e875f7-5  | 8f8-4a2e-9   | 09b-733df- | da490d8 |
| 30 | Wed Jun 10 2020 21:49:46 GMT+0000 (Coordinated Universal Time) | 1040       | User         | {"name":"Le | 4cb1ee30-al   | 146-df5940f   | Successful Lo | 0            | {}           | {"id":1040,"  | c d7e875f7-5  | 8f8-4a2e-9   | 09b-733df- | da490d8 |
| 31 | Wed Jun 10 2020 21:49:18 GMT+0000 (Coordinated Universal Time) | 1040       | User         | {"name":"Le | 3c74ac60-at   | 146-867837    | Logout        | 0            | 8            | {"id":1040,"  | c d7e875f7-5  | 8f8-4a2e-9   | 09b-733df- | da490d8 |
| 32 | Wed Jun 10 2020 21:49:11 GMT+0000 (Coordinated Universal Time) | 11001      | Role         | {"name":"O  | o 37f788b0-at | 146-0170a3    | Remove Wo     | [{"name":"Pe | 0            | {"id":1040,"  | c 23c91978-e  | c2b-4871-b   | 73c-Sfaa5  | f395651 |
| 33 | Wed Jun 10 2020 21:49:11 GMT+0000 (Coordinated Universal Time) | 11001      | Role         | {"name":"O  | 37f788b0-ab   | 146-bcd8379   | Remove Wo     | [{"name":"Pe | {}           | {"id":1040,"  | c 23c91978-e  | c2b-4871-b   | 73c-5faa5  | f395651 |
| 34 | Wed Jun 10 2020 21:49:11 GMT+0000 (Coordinated Universal Time) | 11001      | Role         | {"name":"O  | 37f788b0-ab   | 146-f9769a8   | Remove Wo     | ({"name":"Po | {}           | {"id":1040,"  | c 23c91978-e  | c2b-4871-b   | 73c-5faa5  | f395651 |
| 35 | Wed Jun 10 2020 21:49:11 GMT+0000 (Coordinated Universal Time) | 11001      | Role         | {"name":"O  | 37f788b0-ab   | 146-053295    | Remove Wo     | [{"name":"Po | {}           | {"id":1040,"  | c 23c91978-e  | c2b-4871-b   | 73c-5faa5  | f395651 |
| 36 | Wed Jun 10 2020 21:45:04 GMT+0000 (Coordinated Universal Time) | 11001      | Role         | ("name":"C  | a4882800-a    | 146-1952e4    | Add Workflo   | 0            | [{"name":"R  | {"id":1040."  | c 23c91978-e  | c2b-4871-b   | 73c-5faa5  | f395651 |

#### Exported User Audit Trail Data

- 16. To export more than 50k records within the selected time frame:
  - Review the last row of the .csv file to confirm it contains a maximum of 50k rows.
  - Convert the date in the **Date and Time** column for the last row to Unix timestamp format.
  - Make a new API request using the Unix timestamp from the last row as the new dateStart value but keeping the dateEnd the same.
  - Continue the process until fewer than 50k rows are retrieved.

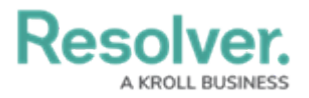

Note:

Multiple events can occur at the same time. Rows may share the same **Date and Time** value. If the oldest event (last row on the CSV file) occurred on the same date as other events, all these events would be repeated in the next generated CSV file.